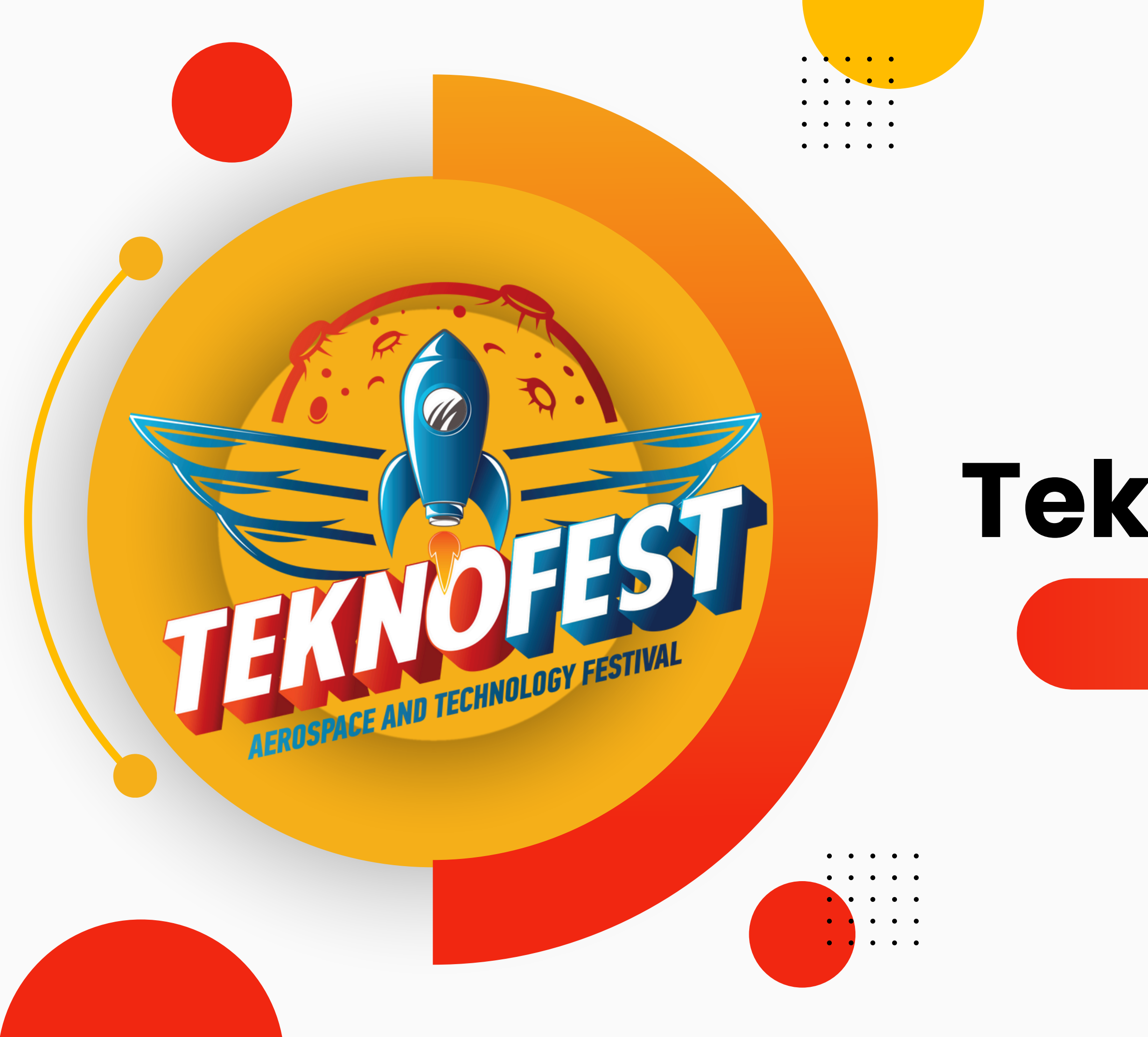

# Teknofest'e

Başvuru Klavuzu

# **TEKNOFESTE NASIL BAŞVURABİLİRİM?**

Takım oluşturma sayfasına giriş yaptığınızda "Yeni Takım Oluştur" butonuna tıklayarak takımınızı kurun. (Takımı kuran kişinin takım kaptanı veya danışmanı olması gerekmektedir.)

## Menü

Sayfanın sağ üst tarafında bulunan isminizin baş harfi ikonundan » Profil Bilgileri » Başvurular » Takım Bilgileri » Sertifikalar sayfalarına erişebilirsiniz

## **Giriş Sayfası**

İlk adımda www.t3kys.com adresine girerek sağ üstte yer alan "Yeni Hesap" butonunu seçin ve açılan sayfada ilgili alanları doldurarak "Üye Ol" butonuna tıklayın.

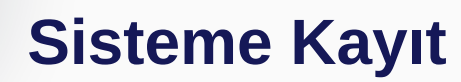

Yeni hesap oluşturmak için görselde kırmızı daireler ile belirtilen Kişiler Bilgiler, İletişim Bilgileri, Eğitim Bilgileri ve Üyelik Bilgileri başlıkları altındaki bilgileri eksiksiz doldurup mavi daire ile belirtilen Bilgilendirme ve Muvafakatname onayını işaretleyin. İşlemlerin ardından kaydınız alınmış olacak ve giriş sayfasına aktarılacaksınız.

## Takım Oluşturma

## **Takım Sayfası**

<mark>ት</mark> ት

Bir önceki adımda bulunan "Takım Bilgilerim" sekmesine tıklayarak takım sayfasına gidin. Bu sayfada takım davetiyelerinizi ve içinde bulunduğunuz takımın bilgilerini görüntüleyebilirsiniz.

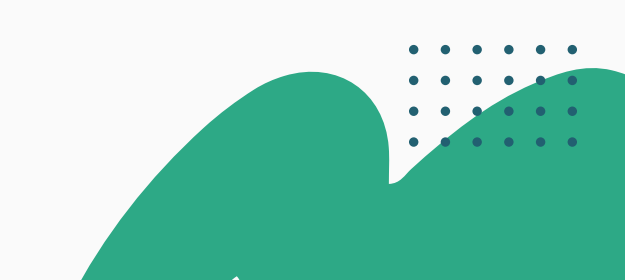

## **Başvuru Hakkında**

Anasayfada "Başvurularım" sekmesinden başvurularınızı görüntüleyebilirsiniz. Yarışmaların tüm süreçleri KYS üzerinden ilerlemektedir. Form başlığı altındaki "Yeni Form Atandı" butonuna tıklayarak rapor yükleme, maddi destek başvurusu, itiraz etme gibi süreçleri tamamlayabilirsiniz.

## Başvuru

Yarışma Başvuru Sayfası Anasayfada açılan başvuruları görüntüleyebilir ve başvuru yapabilirsiniz. Başvurulan programları "Başvurularım" tablosundan kontrol edebilirsiniz.

節

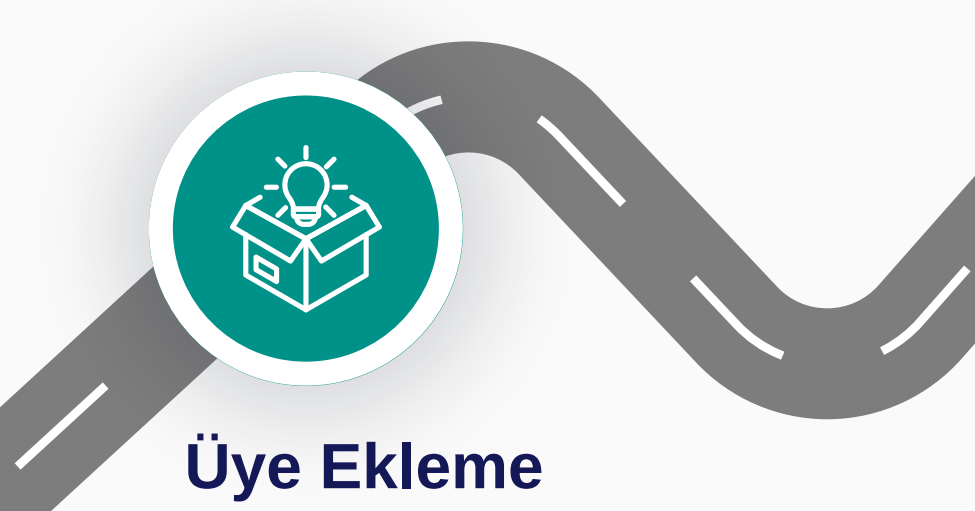

Bu sayfada yeni üye davet edebilir, davet edilen üyeleri görüntüleyebilir ve üyeleri listeleyebilirsiniz. Davet edilecek olan üyenin mavi daireler ile belirtilen alandaki bilgileri hatasız ve eksiksiz doldurulmalıdır.

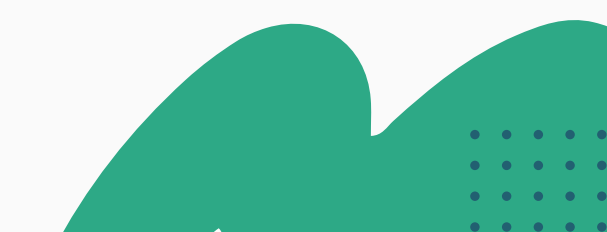

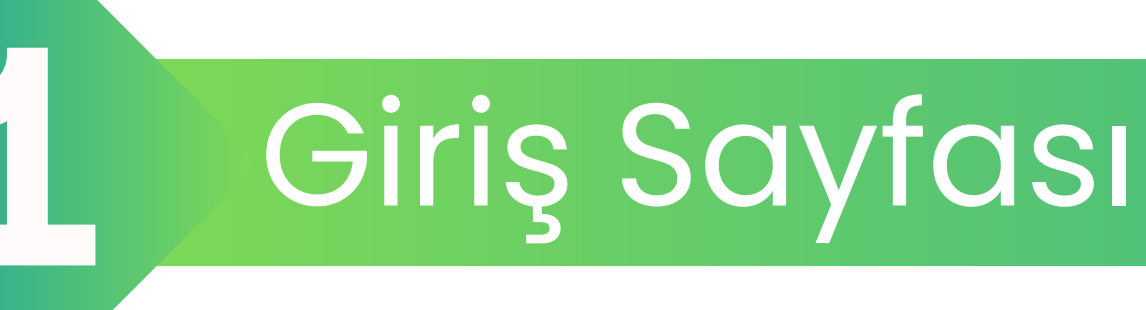

Dil 🔻

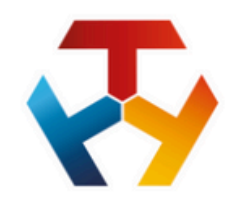

### Kurumsal Yönetim Sistemi

Türkiye Teknoloji Takımı

Üye Ol

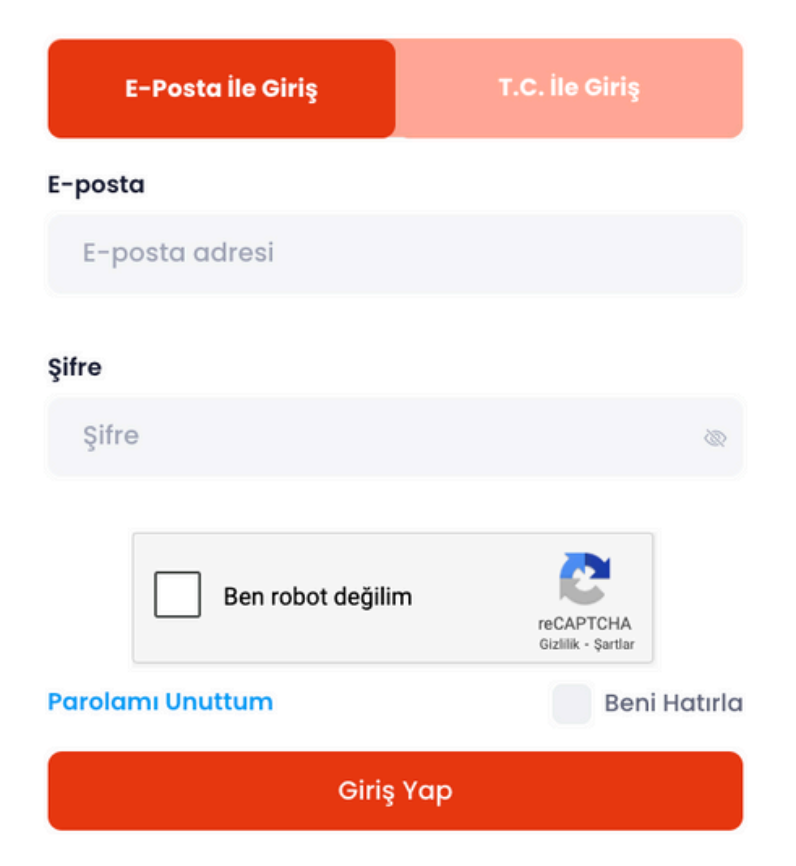

İlk adımda **www.t3kys.com** adresine girerek sağ üstte yer alan **"Yeni Hesap"** butonunu seçin ve açılan sayfada ilgili alanları doldurarak **"Üye Ol"** butonuna tıklayın.

Sisteme Kayıt

2

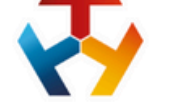

#### Kurumsal Yönetim Sistemi

Türkiye Teknoloji Takımı

#### Üye Ol

Aşağıdaki zorunlu alanları doğru ve eksiksiz girmeniz gerekmektedir.

| Panel Bilgileri                             |                  |                                    |                                  |
|---------------------------------------------|------------------|------------------------------------|----------------------------------|
| Kullanıcı Adı •                             | E-Posta Adr      | esi •                              | Parola •                         |
|                                             |                  |                                    |                                  |
| Kişisel Bilgiler                            |                  |                                    |                                  |
| Adı •                                       | Soyadı *         |                                    | T.C. Vatandaşı *                 |
|                                             |                  |                                    | Seçiniz                          |
| Doğum Tarihi *                              | Kod •            | Cep Telefonu •                     | Bizden Nasıl Haberdar Oldunuz? * |
| Tarih Seçiniz                               | +90              |                                    | Seçiniz                          |
| Adres Bilgileri                             |                  |                                    |                                  |
| Ülke •                                      | Adres •          |                                    |                                  |
| Seçiniz                                     |                  |                                    |                                  |
| Eğitim Bilgileri                            |                  |                                    |                                  |
| Mezunum (Mezun seviyesinde olan ku          | ıllanıcı, en son | bitirdiği okula göre bilgilerini b | eyan etmesi gerekmektedir.)      |
| Eğitim Seviyesi •                           | Eğitim Bilgile   | eriniz Listede Yoksa Yazınız       |                                  |
| Seçiniz                                     |                  |                                    |                                  |
| Kişisel Verilerin Korunumuna İlişkin Muvafa | ikatnameyi okud  | lum, anladım ve kabul ediyorum.    |                                  |
|                                             |                  |                                    |                                  |
| Ben robot değilim                           |                  |                                    |                                  |
|                                             |                  | - ūv                               |                                  |
|                                             |                  | 0,                                 |                                  |
|                                             |                  |                                    |                                  |

|                 | Dil | • |
|-----------------|-----|---|
|                 |     |   |
|                 |     |   |
|                 |     |   |
|                 |     |   |
|                 |     |   |
| Parola Tekrar * |     |   |
|                 |     |   |
| Cinsiyet •      |     |   |
| Seçiniz         |     |   |
|                 |     |   |

Yeni hesap oluşturmak için görselde kırmızı daireler ile belirtilen bilgileri eksiksiz doldurup mavi daire ile belirtilen Bilgilendirme ve Muvafakatname onayını işaretleyin. İşlemlerin ardından kaydınız alınmış olacak ve giriş sayfasına aktarılacaksınız.

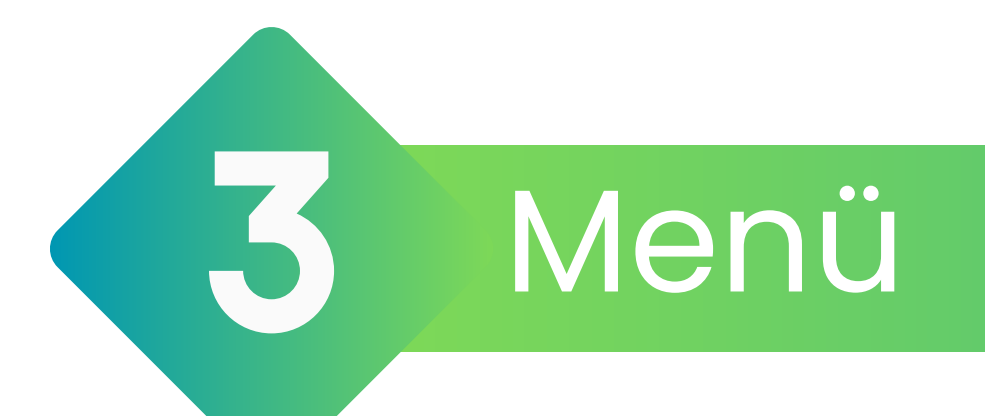

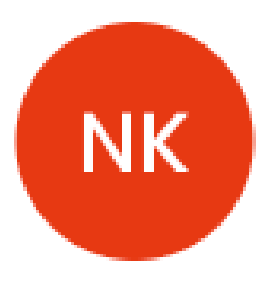

## Nisa Nur Keklik

nisanurkeklikalanya@gmai... Kullanıcı No: 2448073

Başvurularım

Şifre Sıfırla

Takım Bilgilerim

Dil

Türkçe

Çıkış

 Sayfanın sağ üst tarafında bulunan isminizin baş harfi ikonundan » Profil Bilgileri » Başvurular » Takım Bilgileri » Sertifikalar sayfalarına erişebilirsiniz.

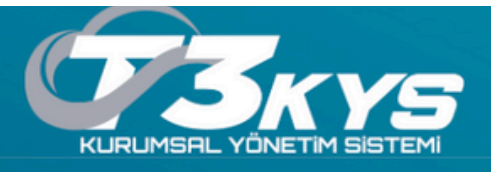

### Takım

🗅 • Ana Sayfa • Takım

### Takım Davetiyelerim

Yaklaşık 0 kayıt Listelendi

Göster 10 🗢 kayıt

DAVET EDİLEN TAKIM ADI

**DAVET EDEN** 

11 TAKIM KURULUŞ YILI

Tabloda veri yok

Kayıt yok

### İçinde Bulunduğum Takımlar

Yaklaşık 15 kayıt Listelendi

| TAKIM KURULUŞ<br>TARİHİ | TAKIM<br>ID | TAKIM ADI | TAKIM KURULUŞ<br>YILI | TAKIM ÜYE<br>SAYISI | ÜYE İŞLEM             |
|-------------------------|-------------|-----------|-----------------------|---------------------|-----------------------|
|                         |             |           |                       |                     | + /- Üye<br>İşlemleri |
|                         |             |           |                       |                     | + /- Üye<br>İşlemleri |
|                         |             |           |                       |                     | + /- Üye<br>İşlemleri |
|                         |             |           |                       |                     | + /- Üye              |

# Takım Bilgilerim

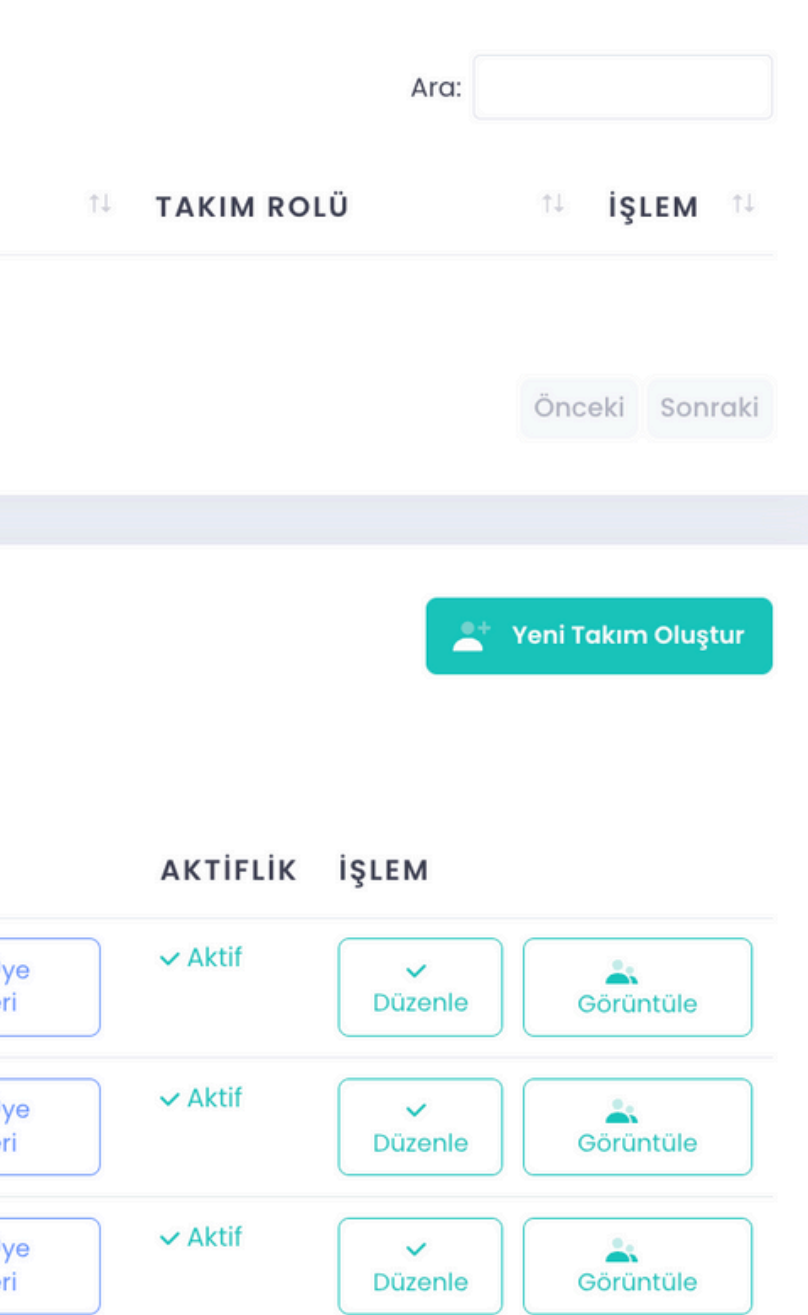

~

Düzenle

Görüntüle

✓ Aktif

İşlemleri

• Bir önceki adımda bulunan "Takım Bilgilerim" sekmesine tıklayarak takım sayfasına gidin. Bu sayfada takım davetiyelerinizi ve içinde bulunduğunuz takımın bilgilerini görüntüleyebilirsin iz.

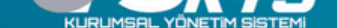

#### Takım

🛆 • Ana Sayfa • Takım

# Takım Oluştur

|--|

🕀 Takım

Takımın Kuruluş Yılı\*

Takım Türü\*

Seçiniz

#### 🗌 Mezun

Takım okulunuzu en son mezun olduğunuz okul bilgilerine göre seçiniz.

#### Takımın Katılım Sağladığı İl\*

Seçiniz

Takım üyelerinin en çok katılım sağladığı il tercih edilebilir veya hangi il adına başvuru yapıldı ise il tercihi buna göre yapılmalıdır.

#### Takımın Katılım Sağladığı İlçe

Seçiniz

Takım üyelerinin en çok katılım sağladığı ilçe tercih edilebilir veya hangi ilçe adına başvuru yapıldı ise ilçe tercihi buna göre yapılmalıdı

Takım Tanıtım Metni\*

En fazla 150 kelimeden oluşmalıdır

Takımın Tanıtım Dosyası (Sadece PDF, Maximum 100 MB, Detaylar için Tıklayınız)

Dosya Seç Dosya seçilmedi

Takımdaki Rolünüz\*

Seçiniz

🗌 Takım ve takım üye bilgilerimin bağlı bulunduğum kurum, takım okulum ve TEKNOFEST paydaşları ile paylaşılmasına onay veriyorum.\*

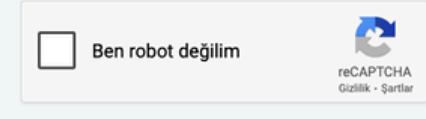

Fakım Kaydını Tamamla » 🛛

 Takım oluşturma sayfasına giriş yaptığınızda "Yeni Takım Oluştur" butonuna tıklayarak takımınızı kurun. (Takımı kuran kişinin takım kaptanı veya danışmanı olması gerekmektedir.) Takımınızı oluşturduktan sonra 6. adımda yer alan yarışma başvurunuzu tamamlayın. Yarışma başvurunuz tamamlandıktan sonra takımınıza 7. adımda gösterildiği şekilde üye ekleme/çıkarma işlemi yapabilirsiniz

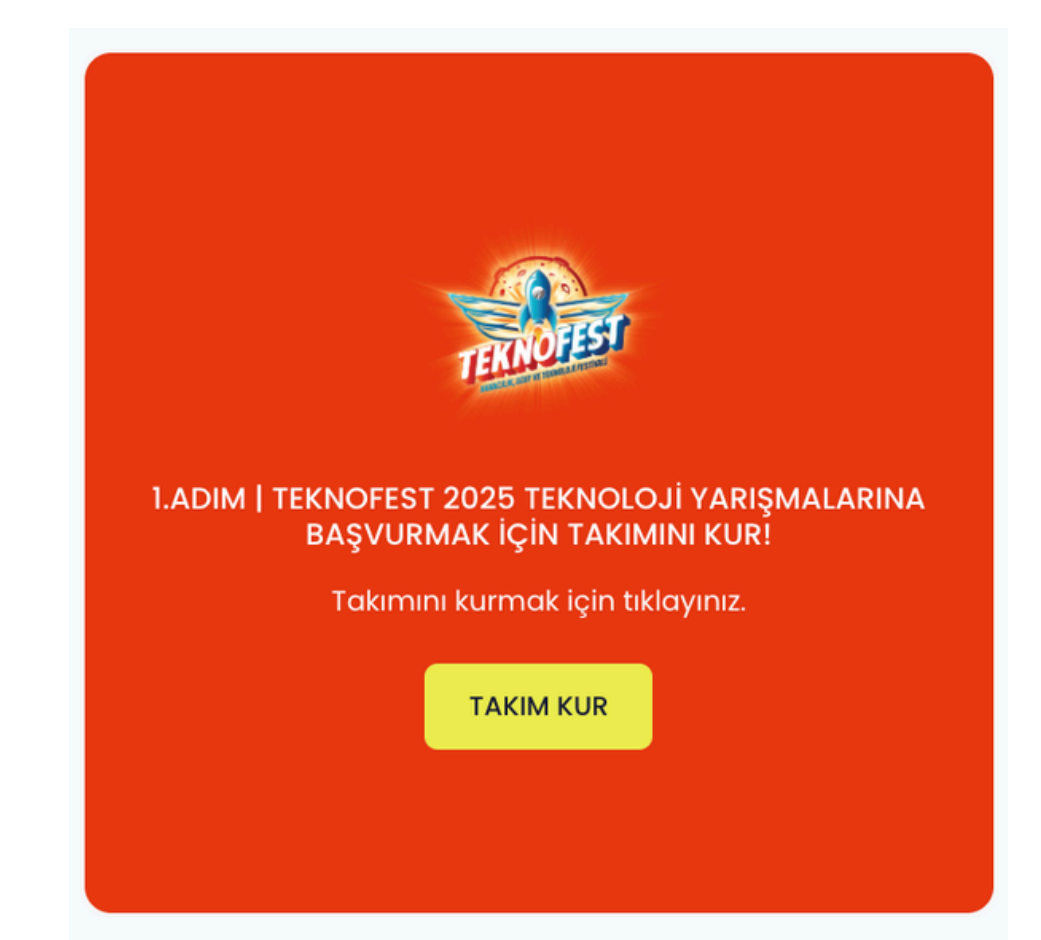

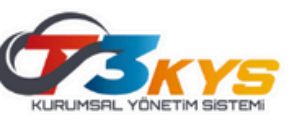

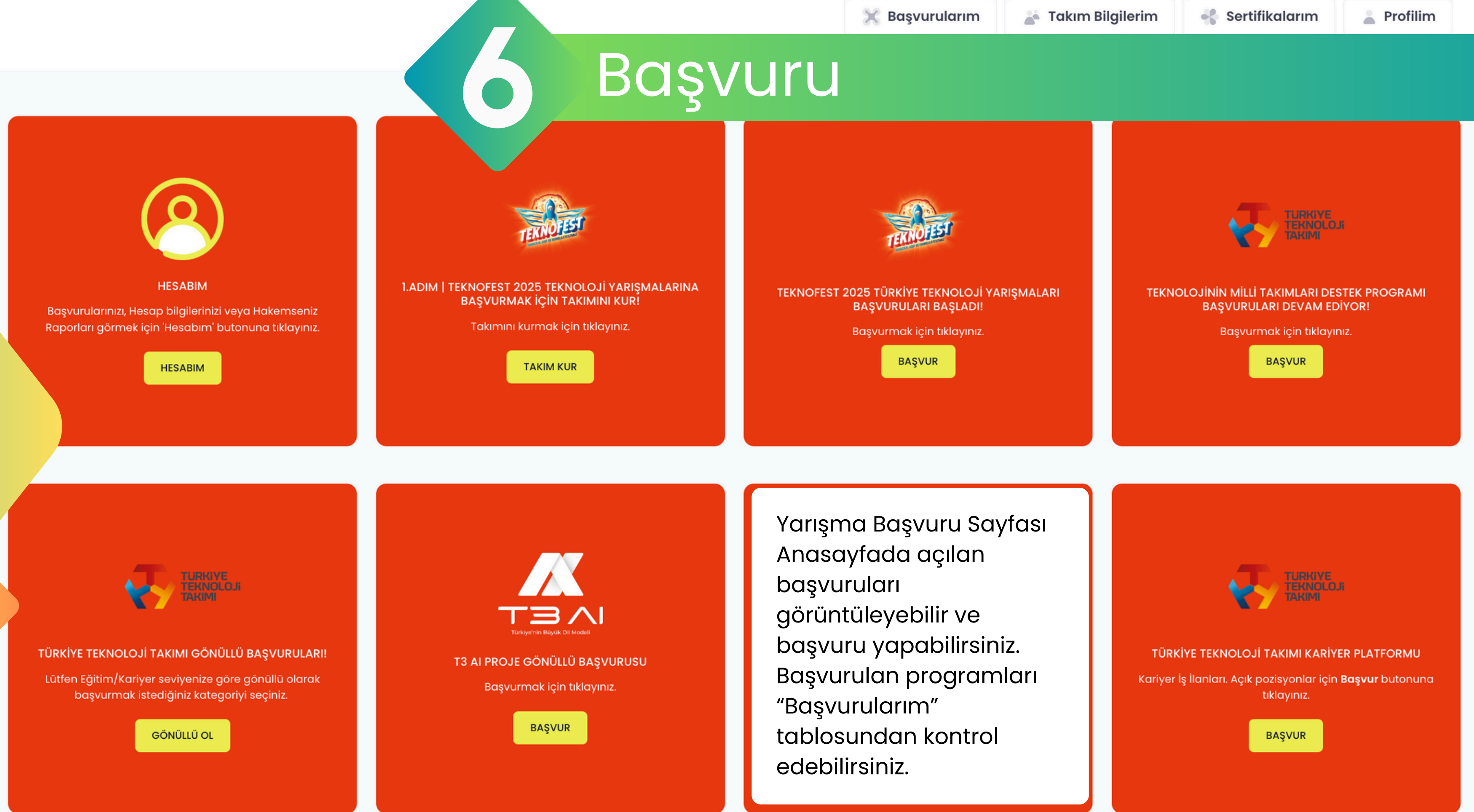

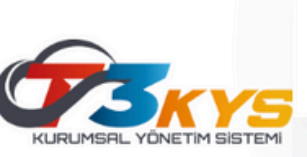

0

### 2025 TEKNOFEST YARIŞMALARI

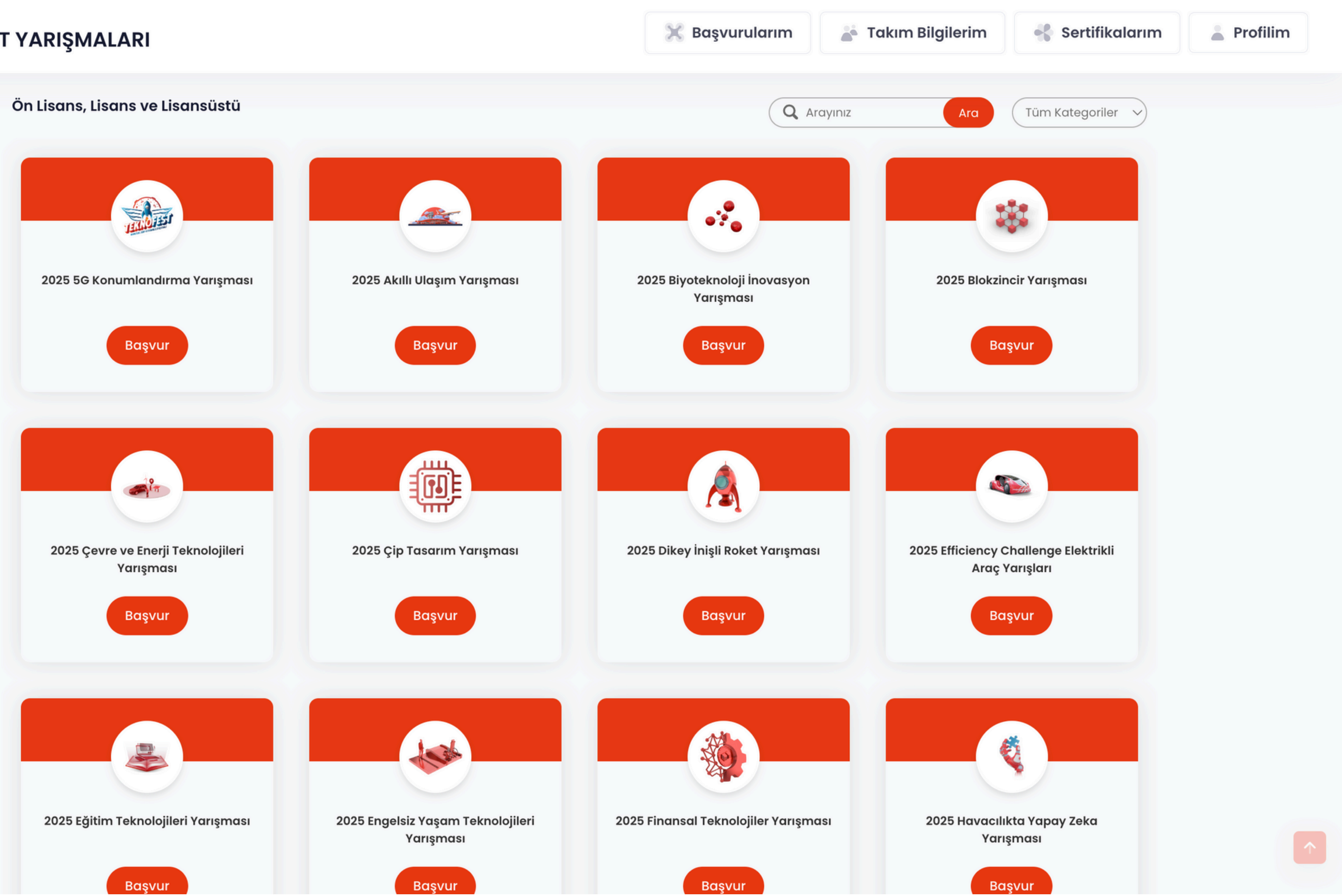

### 2025 Blokzincir Yarışması Ön Başvuru Formu

2025 Blokzincir Yarışması

\* Takım bilgilerim kısmında yer alan takım eğitin olduğundan emin olunuz.

#### TAKIM

Takımınız yoksa eklemek için Tıklayınız

Seçiniz...

PROJE BAŞLIĞI

PROJE AÇIKLAMASI

TEKNOFEST YARIŞMALARINA DAHA ÖNCE KATILDINIZ MI?

Seçiniz...

2025 Teknofest Web Sitesinde yer alan başvurmuş olduğum Blok Zincir Yarışması, Şartname hükümlerini okudum, anladım ve kabul ediyorum.

Kaydet »

# Başvurular

Takım bilgilerinizi ve proje bilgilerinizi girerek başvurunuzu tamamlayın.

2025 © T3 Vakfı KVKK

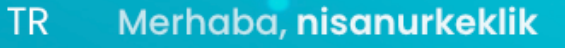

N

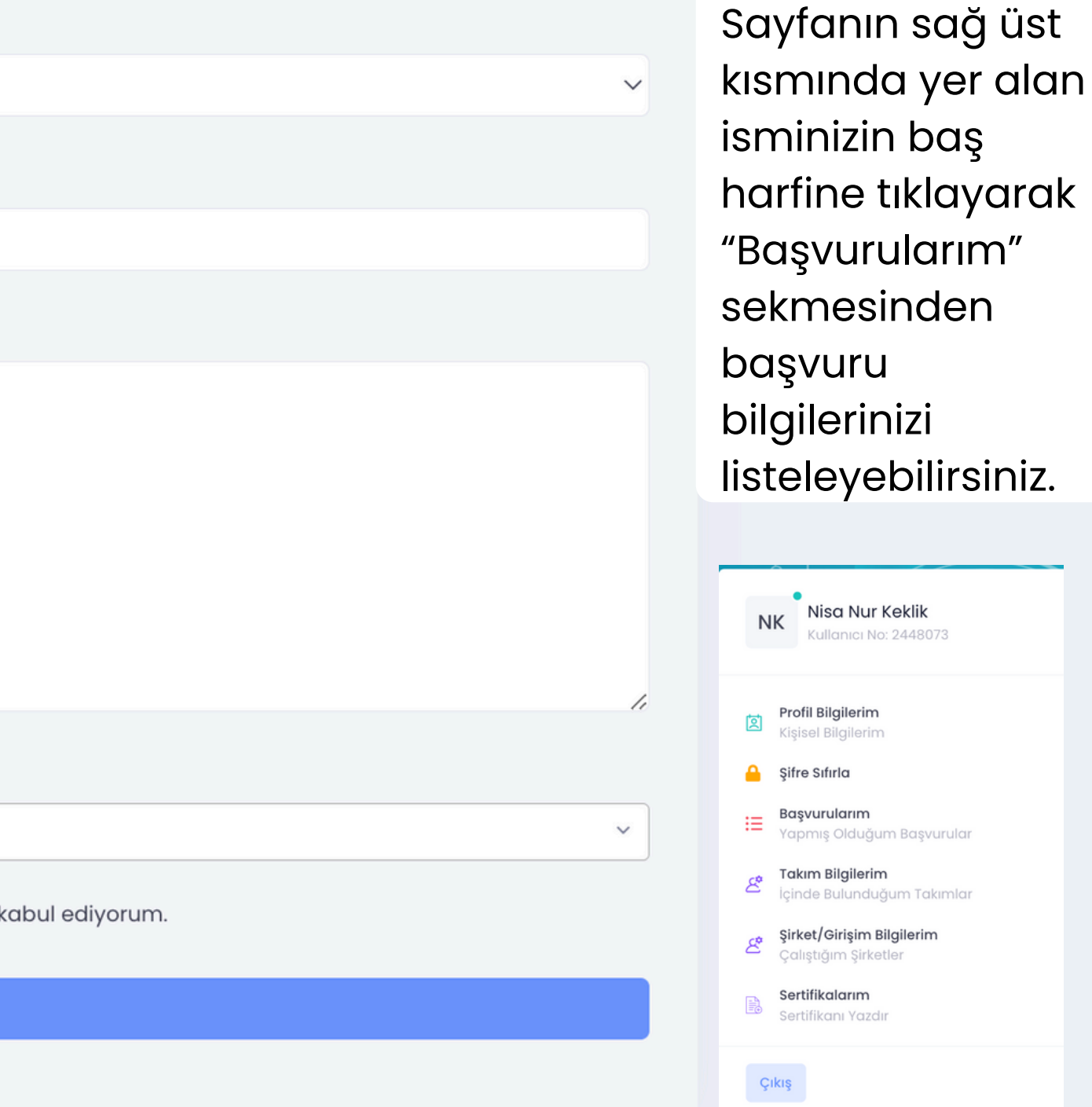

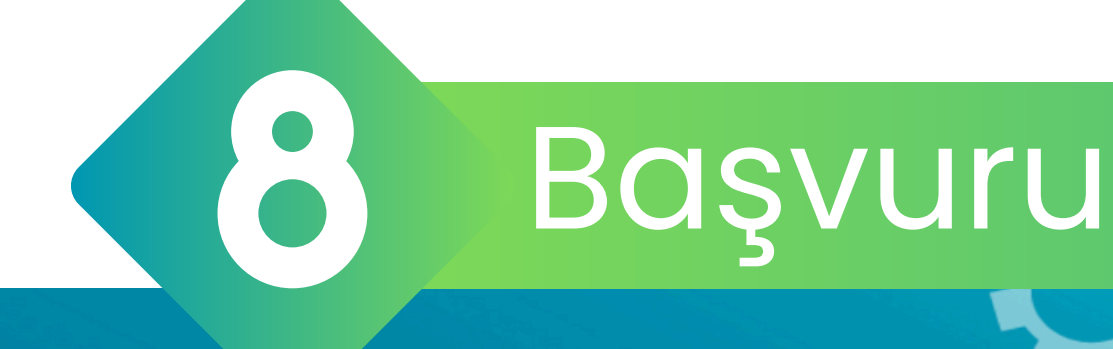

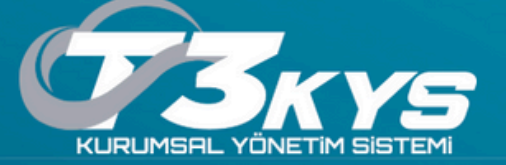

### Takım Üyeleri

🛆 • Ana Sayfa • Takım Üyeleri

| $\oplus$ | Üye Davet Et |  |
|----------|--------------|--|
|----------|--------------|--|

Üye TC/Pasaport No:

TC/Pasaport Giriniz

#### Üye E-Mail:

E-Mail Giriniz

Üye Rolü:

| Danışman          | Ben robot değilim               |
|-------------------|---------------------------------|
| Ben robot değilim | reCAPTCHA<br>Gizlilik - Şartlar |
| Davet Et          |                                 |

| יÜ 🏾 | ye | Dav | etliler | Listesi |  |
|------|----|-----|---------|---------|--|
| 0    | ye | Duv | ermer   | LISLESI |  |

DAVET EDEN DAVET EDİLEN TC DAVET EDİLEN E-MAİL

Bu sayfada yeni üye davet edebilir, davet edilen üyeleri görüntüleyebilir ve üyeleri listeleyebilirsiniz. Davet edilecek olan üyenin mavi daireler ile belirtilen alandaki bilgileri hatasız ve eksiksiz doldurulmalıdır. Altta "Takım Bilgilerim" sayfasında bulunan "İçinde Bulunduğum Takımlar" tablosundan takımlarınızı görüntüleyebilirsiniz.

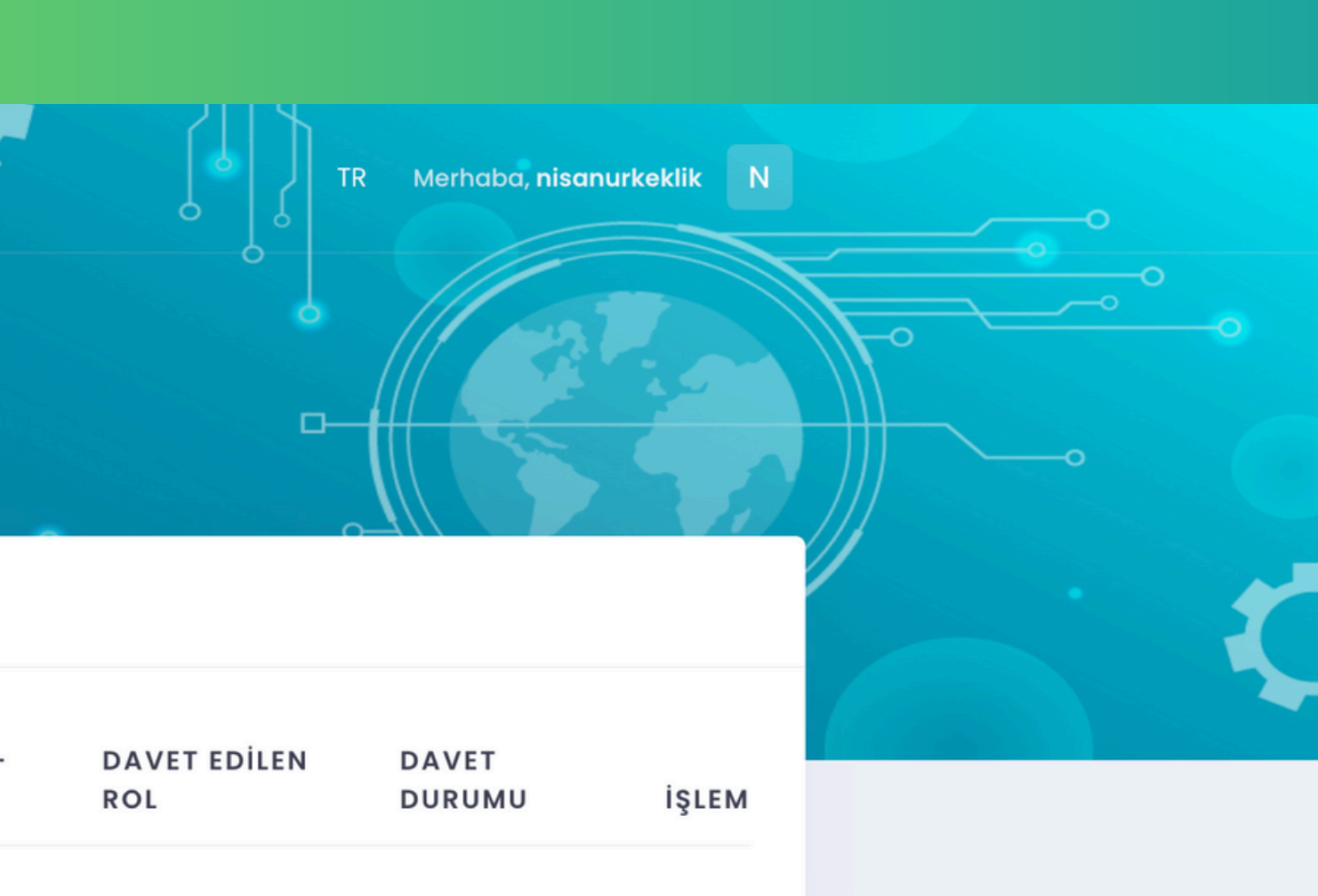

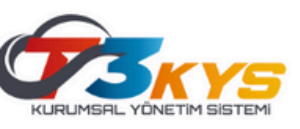

### BAŞVURULARIM

ID PROGRAM

5 🗸

DURUM

Anasayfada "Başvurularım" sekmesinden başvurularınızı görüntüleyebilirsiniz. Yarışmaların tüm süreçleri KYS üzerinden ilerlemektedir. Form başlığı altındaki "Yeni Form Atandı" butonuna tıklayarak rapor yükleme, maddi destek başvurusu, itiraz etme gibi süreçleri tamamlayabilirsiniz. "Başvuru Hareketleri" sekmesi altında yer alan mor renkli Detaylar için ikonuna tıklayarak başvuru hareketlerinizi ve hakem değerlendirmesi sonucu rapor puanınız gibi detayları görüntüleyebilirsiniz.

## TEBRİKLER BAŞVURUNUZU TAMAMLADINIZ!

# Başvurular Hakkında

|                   |                      | Q B | aşvuru Ar    | a                     |     |   |
|-------------------|----------------------|-----|--------------|-----------------------|-----|---|
| BAŞVURU<br>SAHİBİ | FORM                 | BA  | AŞVURU HA    | AREKETL               | ERİ |   |
|                   | <b>C</b><br>Güncelle | Э   | う De<br>Til  | etaylar İ<br>klayınız | çin |   |
|                   | -                    |     | う De<br>Til  | taylar İ<br>dayınız   | çin |   |
|                   | -                    |     | う De<br>Til  | taylar İ<br>dayınız   | çin |   |
|                   | <b>C</b><br>Güncelle | Э   | う De<br>Til  | etaylar İ<br>klayınız | çin |   |
|                   | <b>C</b><br>Güncelle | 9   | າງ De<br>Til | ətaylar İ<br>klayınız | çin |   |
|                   | < 1 2                | 2 3 | 4 5          |                       | 8   | > |

# YARIŞMACILARA SAĞLANAN DESTEKLER

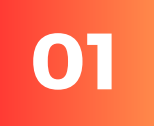

• TEKNİK GEZİ FİRMALARI TANIMA FIRSATI NETWORK KAZANIMI FİRMALARDA İŞ VE MESLEK YAŞAMI HAKKINDA BİLGİ SAHİBİ OLMAK MOTIVASYON VE ILGI ARTTIRMA

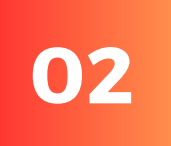

 DESTEKPROGRAMI MALZEME DESTEĞİ İLE PROJELERİNİ HAYATA GEÇİRME FIRSATI ULAŞIM / KONAKLAMA DESTEĞİ ÖDÜLLER

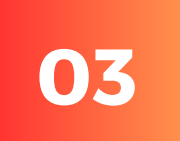

 STAJİMKANI ULUSLARARASI YARIŞMALARA YÖNLENDİRME VE DESTEK PROGRAMLARI

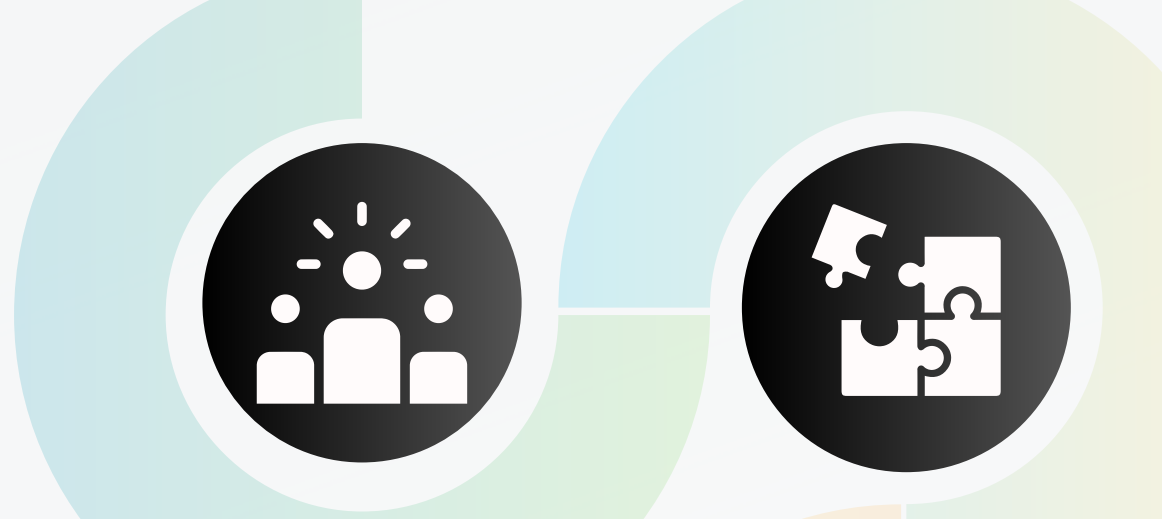

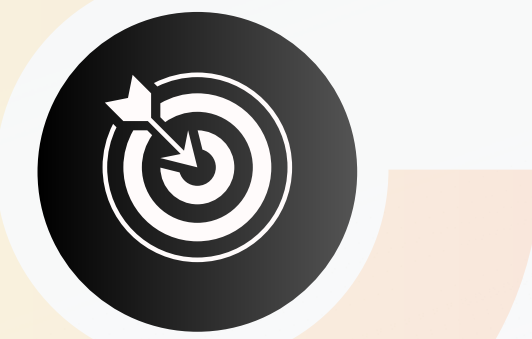

# Sık Sorulan Sorular

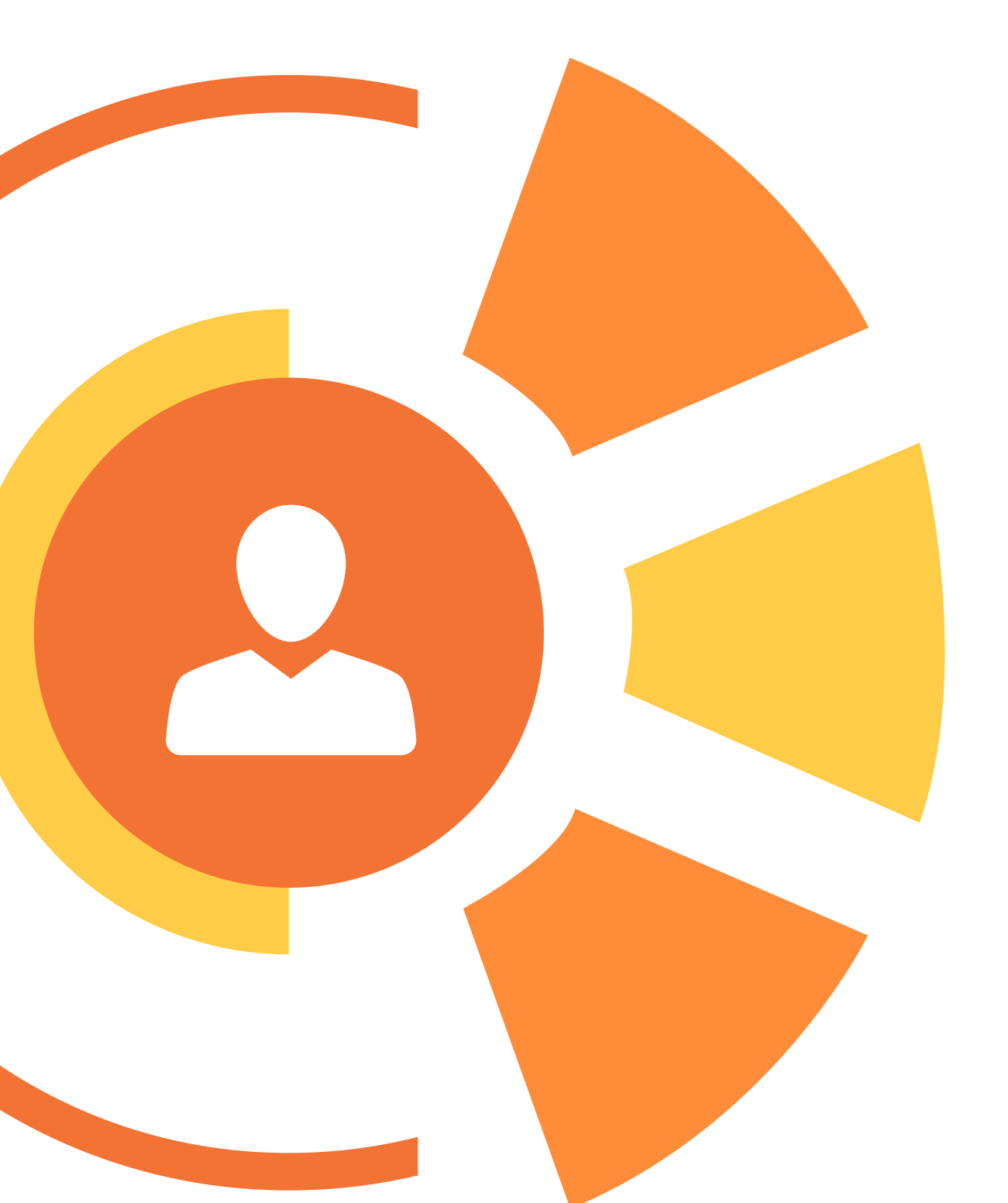

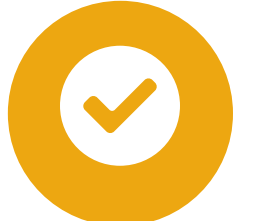

## BİR KİŞİ BİRDEN FAZLA TAKIMA MENSUP OLABİLİR Mİ?

Bazı yarışmalarımızda bir yarışmacı birden fazla takıma mensup olabilirken bazı yarışmalarımızda bu durum kısıtlanmıştır. İlgili sorunun cevabı için yarışma şartnamelerinin detaylıca okunması gerekmektedir.

## BİR KİŞİ AYNI YARIŞMADA BİRDEN FAZLA KATEGORİYE BAŞVURABİLİR Mİ?

İlgili teknik isterler karşılandığı müddetçe aynı yarışmanın farklı kategorilerine başvuru yapılabilmektedir. Başvuru koşulları ile ilgili yarışma şartnamesi dikkatlice incelenmelidir.

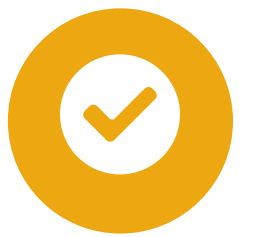

## BİR TAKIM BİRDEN FAZLA YARIŞMAYA BAŞVURABİLİR Mİ?

Evet, başvurabilir ancak her yarışma için Kurumsal Yönetim Sistemi (KYS) üzerinden ayrı başvuru yapılması gerekmektedir

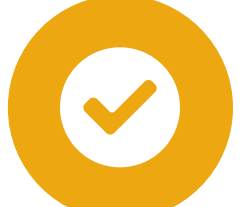

## YARIŞMADA ÖĞRENCİLER VE MEZUNLAR AYNI TAKIMDA BULUNABİLİR Mİ?

TEKNOFEST kapsamında gerçekleştirilen her yarışmanın kendisine özel isterleri mevcuttur. Eğer yarışma şartnamesinde aksi bir durum belirtilmemişse takımlarda farklı eğitim seviyelerinden üyeler bulunabilir.

## TAKIM ÜYESİ EKLEME VEYA ÇIKARMA İŞLEMLERİYLE TAKIM TANITIM DOSYASINI DEĞİŞTİRME KONUSUNDA BİR KISITLAMA VAR MIDIR?

Takımlar, ikinci rapor aşamasına kadar, Kurumsal Yönetim Sistemi (KYS) üzerinden takım tanıtım dosyası ve/veya takım ekleme/çıkarma işlemlerini onay e-postası aşamasını tamamlayarak gerçekleştirebilirler. İkinci rapor aşaması da tamamlandıktan sonra takımlar, takım tanıtım dosyası ve/veya üye ekleme/çıkarma işlemi gerçekleştiremezler.